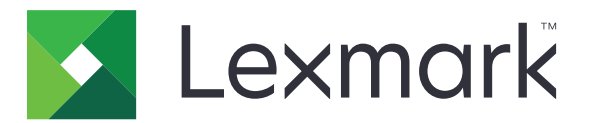

# Personnalisation de l'affichage

Version 4.7

Guide de l'administrateur

Mars 2019

www.lexmark.com

## Contenus

| Historique des modifications                                                                   | 3  |
|------------------------------------------------------------------------------------------------|----|
| Présentation                                                                                   | 4  |
| Configuration de l'application                                                                 | 5  |
| Accès au serveur Web incorporé                                                                 | 5  |
| Activation de la personnalisation de l'affichage                                               | 5  |
| Gestion de l'économiseur d'écran et des images de diaporama                                    | 5  |
| Configuration de l'application afin d'utiliser un lecteur flash                                | 6  |
| Sélection d'un papier peint                                                                    | 6  |
| Affichage des icônes d'état sur l'économiseur d'écran                                          | 6  |
| Accès aux applications et aux fonctions de l'imprimante sur l'économiseur d'écran              | 7  |
| Configuration d'un profil de connexion                                                         | 7  |
| Configuration du lancement de l'économiseur d'écran                                            | 7  |
| Personnalisation du texte de l'économiseur d'écran                                             | 7  |
| Masquage des paramètres de l'économiseur d'écran                                               | 8  |
| Activation des autorisations de sécurité d'application                                         | 8  |
| Importation ou exportation d'un fichier de configuration                                       | 8  |
| Utilisation de l'application                                                                   | 9  |
| Changement de l'image du papier peint                                                          | 9  |
| Exécution d'un diaporama                                                                       | 9  |
| Dépannage                                                                                      | 10 |
| Erreur d'application                                                                           | 10 |
| Impossible de télécharger une image                                                            | 11 |
| Impossible d'accéder aux icônes Modifier le papier peint et Diaporama sur l'écran<br>d'accueil | 11 |
| L'image ne s'affiche pas                                                                       | 11 |
| Erreur de lecture du lecteur flash                                                             | 12 |
| Rien ne se passe lorsque le lecteur flash est inséré                                           | 12 |
| Avis                                                                                           | 13 |
| Index                                                                                          | 15 |

## **Historique des modifications**

#### Mars 2019

• Mise à jour de la taille de fichier requise pour les images.

#### Avril 2018

• Ajout de la prise en charge des notifications basées sur le cloud.

### Août 2017

• Ajout d'instructions sur la résolution des erreurs d'application.

#### Juillet 2016

- Ajout d'instructions sur les éléments suivants :
  - Configuration d'un profil de connexion.
  - Personnalisation du texte de l'écran de veille.
  - Masquage des paramètres de l'écran de veille.
- Ajout d'informations sur la prolongation du paramètre de délai d'affichage.
- Ajout de la prise en charge du croate, du roumain, du serbe, du slovaque et du slovène.

#### Janvier 2016

• Version initiale du document pour les produits multifonctions avec un écran tactile au format tablette.

## Présentation

Utilisez l'application pour télécharger des images vers l'imprimante. Vous pouvez utiliser les images pour créer des diaporamas personnalisés ou pour définir le papier peint et l'économiseur d'écran de l'imprimante.

Ce document fournit des instructions sur la configuration, l'utilisation et le dépannage de l'application.

## **Configuration de l'application**

Vous devrez peut-être disposer des droits administrateur pour configurer l'application.

### Accès au serveur Web incorporé

1 Obtenez l'adresse IP de l'imprimante. Effectuez l'une des opérations suivantes :

- Recherchez l'adresse IP de l'imprimante sur son écran d'accueil.
- Sur l'écran d'accueil de l'imprimante, appuyez sur Paramètres > Réseau/Ports > Aperçu du réseau.
- 2 Ouvrez un navigateur Web, puis saisissez l'adresse IP de l'imprimante.

## Activation de la personnalisation de l'affichage

1 Accédez à la page de configuration de l'application à partir d'Embedded Web Server :

#### Applications > Personnalisation de l'affichage > Configurer

- 2 Activez l'économiseur d'écran, le diaporama et le papier peint.
- 3 Cliquez sur Appliquer.

## Gestion de l'économiseur d'écran et des images de diaporama

1 Accédez à la page de configuration de l'application à partir d'Embedded Web Server :

#### Applications > Personnalisation de l'affichage > Configurer

2 Dans la section Economiseur d'écran et images de diaporama, ajoutez, modifiez ou supprimez une image.

#### **Remarques :**

- Vous pouvez ajouter jusqu'à dix images.
- Une fois activées, les icônes d'état apparaissent sur l'économiseur d'écran uniquement lorsqu'il existe des erreurs, des avertissements ou des notifications basées sur le cloud.
- Pour plus d'informations sur chaque paramètre, reportez-vous à l'aide contextuelle.
- 3 Cliquez sur Appliquer.

# Configuration de l'application afin d'utiliser un lecteur flash

Avant de commencer, créez un dossier contenant les images que vous souhaitez utiliser dans votre lecteur flash.

1 Accédez à la page de configuration de l'application à partir d'Embedded Web Server :

#### Applications > Personnalisation de l'affichage > Configurer

- 2 Dans la section Paramètres de l'économiseur d'écran ou Paramètres du diaporama, sélectionnez Activer le lecteur Flash.
- **3** Dans le champ Chemin d'accès du répertoire, spécifiez le chemin d'accès au dossier qui contient les images dans le lecteur flash.
- 4 Si nécessaire, modifiez les autres paramètres.

Remarque : Pour plus d'informations sur chaque paramètre, reportez-vous à l'aide contextuelle.

5 Cliquez sur Appliquer.

## Sélection d'un papier peint

1 Accédez à la page de configuration de l'application à partir d'Embedded Web Server :

#### Applications > Personnalisation de l'affichage > Configurer

- 2 Si nécessaire, dans la section Paramètres du papier peint, activez le papier peint.
- 3 Dans le menu Choisissez l'image du papier peint, sélectionnez une image.

#### **Remarques :**

- Vous pouvez également ajouter une image personnalisée.
- Pour plus d'informations, reportez-vous à l'aide contextuelle.
- 4 Cliquez sur Appliquer.

## Affichage des icônes d'état sur l'économiseur d'écran

**Remarque :** Une fois activées, les icônes d'état apparaissent sur l'économiseur d'écran uniquement lorsqu'il existe des erreurs, des avertissements ou des notifications basées sur le cloud.

1 Accédez à la page de configuration de l'application à partir d'Embedded Web Server :

#### Applications > Personnalisation de l'affichage > Configurer

- 2 Dans la section Paramètres de l'économiseur d'écran, sélectionnez Activer l'état.
- **3** Cliquez sur **Appliquer**.

# Accès aux applications et aux fonctions de l'imprimante sur l'économiseur d'écran

**Remarque :** Pour afficher les icônes des applications, vous devez installer et activer les applications prises en charge sur votre imprimante. Pour voir la liste des applications prises en charge, consultez le fichier *Readme*.

1 Accédez à la page de configuration de l'application à partir d'Embedded Web Server :

#### Applications > Personnalisation de l'affichage > Configurer

- 2 Dans la section Paramètres de l'économiseur d'écran, sélectionnez Activer les paramètres d'accès rapide.
- 3 Cliquez sur Appliquer.

## Configuration d'un profil de connexion

Un profil de connexion permet à un utilisateur d'accéder automatiquement à une application spécifique une fois la connexion à l'imprimante établie.

1 Accédez à la page de configuration de l'application à partir d'Embedded Web Server :

#### Applications > Personnalisation de l'affichage > Configurer

2 Dans la section Paramètres de l'économiseur d'écran, saisissez le nom de l'application dans le champ Profil de connexion.

Remarque : Le nom de l'application est sensible à la casse.

3 Cliquez sur Appliquer.

## Configuration du lancement de l'économiseur d'écran

- 1 Dans Embedded Web Server, cliquez sur **Paramètres** > **Périphérique** > **Préférences**.
- 2 Dans le champ Délai d'affichage, précisez le temps qui s'écoule avant que l'écran se mette en veille.
- 3 Cliquez sur Enregistrer.

**Remarque :** Si l'assistance vocale est activée, l'heure de lancement du délai d'affichage et de l'économiseur d'écran est automatiquement étendue à 10 fois la valeur définie en secondes.

## Personnalisation du texte de l'économiseur d'écran

1 Accédez à la page de configuration de l'application à partir d'Embedded Web Server :

#### Applications > Personnalisation de l'affichage > Configurer

- 2 Dans la section Paramètres de l'économiseur d'écran, procédez comme suit :
  - Pour personnaliser le texte de l'économiseur d'écran, saisissez un message dans le champ Texte personnalisé.
  - Pour modifier l'emplacement et la couleur du texte de l'économiseur d'écran, sélectionnez les paramètres appropriés.

3 Cliquez sur Appliquer.

## Masquage des paramètres de l'économiseur d'écran

**Remarque :** Les paramètres de l'économiseur d'écran n'ont pas d'impact sur les paramètres de l'écran d'accueil.

1 Accédez à la page de configuration de l'application à partir d'Embedded Web Server :

#### Applications > Personnalisation de l'affichage > Configurer

- 2 Dans la section Paramètres de l'économiseur d'écran, décochez l'un ou plusieurs des paramètres suivants :
  - Afficher l'heure
  - Afficher l'adresse IP
  - Afficher la date
- 3 Cliquez sur Appliquer.

### Activation des autorisations de sécurité d'application

- 1 Dans Embedded Web Server, cliquez sur Paramètres > Sécurité > Méthodes de connexion.
- 2 Dans la section Public, cliquez sur Gérer autorisations.
- 3 Développez Applications, puis activez l'application que vous voulez.
- 4 Cliquez sur Enregistrer.

## Importation ou exportation d'un fichier de configuration

Remarque : L'importation de fichiers de configuration écrase les configurations d'applications existantes.

1 Accédez à la page de configuration de l'application à partir d'Embedded Web Server :

Applications > Personnalisation de l'affichage > Configurer

2 Cliquez sur Importer ou sur Exporter.

## **Utilisation de l'application**

Avant de commencer, vérifiez que les autorisations de sécurité d'application sont activées. Pour plus d'informations, reportez-vous à la section <u>« Activation des autorisations de sécurité d'application » à la page</u><u>8</u>.

### Changement de l'image du papier peint

- 1 Sur l'écran d'accueil, appuyez sur Modifier le papier peint.
- 2 Sélectionnez le papier peint à utiliser.

**Remarque :** Vous pouvez ajouter une image personnalisée à partir d'Embedded Web Server. Pour plus d'informations, reportez-vous à la section <u>« Sélection d'un papier peint » à la page 6</u>.

3 Cliquez sur Appliquer.

## **Exécution d'un diaporama**

#### **Remarques :**

- Avant d'utiliser l'application, assurez-vous d'avoir configuré les paramètres du diaporama. Pour plus d'informations, reportez-vous à la section <u>« Configuration de l'application » à la page 5</u>.
- L'application permet d'utiliser des images stockées sur un lecteur flash ou téléchargées dans Embedded Web Server. Si l'application est configurée pour les deux, elle utilise alors les images provenant du lecteur flash.

#### Exécution d'un diaporama à partir d'un lecteur flash

1 Insérez le lecteur flash dans le port USB de votre imprimante.

Remarque : Pour plus d'informations, reportez-vous au Guide de l'utilisateur de l'imprimante.

2 Sur l'écran d'accueil, appuyez sur **Diaporama**. Les images s'affichent par ordre alphabétique.

#### **Remarques :**

- Vous pouvez retirer le lecteur flash une fois que le diaporama est lancé, mais les images ne sont pas stockées dans l'imprimante. Si le diaporama s'interrompt, insérez de nouveau le lecteur flash pour afficher les images.
- Si vous souhaitez stocker des images dans l'imprimante, vous devez utiliser Embedded Web Server. Pour plus d'informations, reportez-vous à la section <u>« Gestion de l'économiseur d'écran et des images de diaporama » à la page 5</u>.

#### Exécution d'un diaporama depuis Embedded Web Server

Sur l'écran d'accueil, appuyez sur **Diaporama**. Les images s'affichent dans l'ordre dans lequel elles sont répertoriées dans la page de configuration de l'application.

Remarque : Il est impossible d'utiliser une entrée ne contenant pas d'image dans le diaporama.

## Dépannage

## **Erreur d'application**

Essayez les solutions suivantes :

#### Vérifiez le journal de diagnostic

- 1 Ouvrez un navigateur Web, puis saisissez *IP/se*, où *IP* est l'adresse IP de l'imprimante.
- 2 Cliquez sur Solutions intégrées, puis procédez comme suit :
  - a Effacez le fichier journal.
  - **b** Définissez le niveau de journalisation sur **Oui**.
  - c Générez le fichier journal.
- **3** Analysez le journal, puis résolvez le problème.

**Remarque :** Une fois le problème résolu, définissez le niveau de journalisation sur **Non**.

## Si l'imprimante est exécutée sur un micrologiciel de niveau 4, passez à une version inférieure de l'application

Remarque : Cette fonctionnalité n'est disponible que sur certains modèles d'imprimante.

Dans Embedded Web Server, effectuez l'une des opérations suivantes :

#### Vérifier le niveau du micrologiciel de l'imprimante

- 1 Cliquez sur Etat.
- 2 Dans la section Imprimante, vérifiez le niveau du micrologiciel.

Le niveau du micrologiciel doit être au moins **yyyyy.04***y*.**yyyy**, où **y** correspond aux détails de l'imprimante.

#### Passer à une version inférieure de l'application

**Remarque :** Le passage à une version inférieure de l'application supprime les configurations de l'application existante.

- 1 Cliquez sur Applications.
- 2 Dans la liste, sélectionnez l'application, puis cliquez sur **Passer à une version inférieure**.

#### **Contactez votre représentant Lexmark**

## Impossible de télécharger une image

## Vérifier que le type de fichier est pris en charge et que l'image ne dépasse pas la taille de fichier maximale

Utilisez une image au format GIF, JPEG ou PNG ne dépassant pas 1 Mo.

- Pour les images du papier peint, les dimensions doivent être de 800 x 405 pixels.
- Pour les images de l'écran de veille, les dimensions doivent être de 800 x 480 pixels.

# Impossible d'accéder aux icônes Modifier le papier peint et Diaporama sur l'écran d'accueil

#### Vérifier que les autorisations de sécurité d'application sont activées

Pour plus d'informations, reportez-vous à la section <u>« Activation des autorisations de sécurité d'application »</u> à la page 8.

### L'image ne s'affiche pas

Essayez les solutions suivantes :

## Vérifier que le type de fichier est pris en charge et que l'image ne dépasse pas la taille de fichier maximale

Utilisez une image au format GIF, JPEG ou PNG ne dépassant pas 1 Mo.

- Pour les images du papier peint, les dimensions doivent être de 800 x 405 pixels.
- Pour les images de l'écran de veille, les dimensions doivent être de 800 x 480 pixels.

#### Assurez-vous que le chemin d'accès au répertoire des images du lecteur flash est correct

Pour plus d'informations, reportez-vous à la section <u>« Configuration de l'application afin d'utiliser un lecteur</u> flash » à la page 6.

#### Vérifier que l'écran de veille et le diaporama sont activés

Pour plus d'informations, reportez-vous à la section <u>« Activation de la personnalisation de l'affichage » à la page 5</u>.

**Remarque :** Si la mémoire disponible sur l'imprimante est inférieure à 2 308 Ko, l'image par défaut s'affiche. Les images personnalisées s'affichent lorsque la mémoire est suffisante.

### Erreur de lecture du lecteur flash

#### Assurez-vous que le lecteur flash est compatible avec l'imprimante.

La configuration minimale requise est la suivante :

- USB 2.0
- Norme Full Speed
- Connecteur de type A
- Formaté pour le système de fichiers FAT

Pour plus d'informations sur les lecteurs flash pris en charge, consultez le *Guide de l'Utilisateur* de l'imprimante.

### Rien ne se passe lorsque le lecteur flash est inséré.

#### Vérifier que le lecteur flash est inséré dans le port USB avant

Le lecteur flash fonctionne uniquement s'il se trouve dans le port USB avant.

## Vérifiez que l'imprimante n'est pas occupée à traiter un autre travail d'impression, de copie, de numérisation ou de télécopie.

#### Vérifier que le lecteur flash est bien pris en charge

Pour plus d'informations sur les lecteurs flash testés et approuvés, reportez-vous au *Guide de l'utilisateur* de l'imprimante.

#### Vérifier que le port USB de l'imprimante est activé

Pour plus d'informations, reportez-vous au Guide de l'utilisateur de l'imprimante.

#### **Contactez votre représentant Lexmark**

## Avis

### Note d'édition

Mars 2019

Le paragraphe suivant ne s'applique pas aux pays dans lesquels lesdites clauses ne sont pas conformes à la législation en vigueur : LEXMARK INTERNATIONAL, INC. FOURNIT CETTE PUBLICATION "TELLE QUELLE", SANS GARANTIE D'AUCUNE SORTE, EXPLICITE OU IMPLICITE, Y COMPRIS, MAIS SANS SE LIMITER AUX GARANTIES IMPLICITES DE COMMERCIABILITE OU DE CONFORMITE A UN USAGE SPECIFIQUE. Certains Etats n'admettent pas la renonciation aux garanties explicites ou implicites pour certaines transactions ; c'est pourquoi il se peut que cette déclaration ne vous concerne pas.

Cette publication peut contenir des imprécisions techniques ou des erreurs typographiques. Des modifications sont périodiquement apportées aux informations contenues dans ce document ; ces modifications seront intégrées dans les éditions ultérieures. Des améliorations ou modifications des produits ou programmes décrits dans cette publication peuvent intervenir à tout moment.

Dans la présente publication, les références à des produits, programmes ou services n'impliquent nullement la volonté du fabricant de les rendre disponibles dans tous les pays où celui-ci exerce une activité. Toute référence à un produit, programme ou service n'affirme ou n'implique nullement que seul ce produit, programme ou service puisse être utilisé. Tout produit, programme ou service équivalent par ses fonctions, n'enfreignant pas les droits de propriété intellectuelle, peut être utilisé à la place. L'évaluation et la vérification du fonctionnement en association avec d'autres produits, programmes ou services, à l'exception de ceux expressément désignés par le fabricant, se font aux seuls risques de l'utilisateur.

Pour bénéficier de l'assistance technique de Lexmark, rendez-vous sur le site http://support.lexmark.com.

Pour obtenir des informations sur la politique de confidentialité de Lexmark régissant l'utilisation de ce produit, consultez la page <u>www.lexmark.com/privacy</u>.

Pour obtenir des informations sur les fournitures et les téléchargements, rendez-vous sur le site **www.lexmark.com**.

© 2016 Lexmark International, Inc.

Tous droits réservés.

#### **Marques commerciales**

Lexmark et le logo Lexmark sont des marques commerciales ou des marques déposées de Lexmark International, Inc. aux Etats-Unis et dans d'autres pays.

Les autres marques commerciales sont la propriété de leurs détenteurs respectifs.

#### **Additional copyrights**

This product includes software developed by:

Copyright (c) 2002 Juha Yrjola. All rights reserved.

Copyright (c) 2001 Markus Friedl

Copyright (c) 2002 Olaf Kirch

Copyright (c) 2003 Kevin Stefanik

Redistribution and use in source and binary forms, with or without modification, are permitted provided that the following conditions are met:

1. Redistributions of source code must retain the above copyright notice, this list of conditions, and the following disclaimer.

2. Redistribution in binary form must reproduce the above copyright notice, this list of conditions, and the following disclaimer in the documentation and/or other materials provided with the distribution:

THIS SOFTWARE IS PROVIDED BY THE AUTHOR "AS IS" AND ANY EXPRESS OR IMPLIED WARRANTIES, INCLUDING, BUT NOT LIMITED TO, THE IMPLIED WARRANTIES OF MERCHANTABILITY AND FITNESS FOR A PARTICULAR PURPOSE ARE DISCLAIMED. IN NO EVENT SHALL THE AUTHOR BE LIABLE FOR ANY DIRECT, INDIRECT, INCIDENTAL, SPECIAL, EXEMPLARY, OR CONSEQUENTIAL DAMAGES (INCLUDING, BUT NOT LIMITED TO, PROCUREMENT OF SUBSTITUTE GOODS OR SERVICES; LOSS OF USE, DATA, OR PROFITS; OR BUSINESS INTERRUPTION) HOWEVER CAUSED AND ON THEORY OF LIABILITY, WHETHER IN CONTRACT, STRICT LIABILITY, OR TORT (INCLUDING NEGLIGENCE OR OTHERWISE) ARISING IN ANY WAY OUT OF THE USE OF THIS SOFTWARE, EVEN IF ADVISED OF THE POSSIBILITY OF SUCH DAMAGE.

## Index

#### Α

accès à Embedded Web Server 5 activation diaporama 5 écran de veille 5 papier peint 5 activation des autorisations de sécurité d'application 8 affichage des applications sur l'écran de veille 7 affichage des paramètres de l'écran de veille 8 affichage du bouton Etat sur l'écran de veille 6 aiout image personnalisée 6 images 5 applications affichage sur l'écran de veille 7 autorisations de sécurité activation 8 autorisations de sécurité d'application activation 8

#### В

Bouton Etat affichage sur l'écran de veille 6

### С

changement de l'image du papier peint 9 configuration du lancement de l'écran de veille 7 configuration du profil de connexion 7

### D

dépannage erreur d'application 10 erreur de lecture du lecteur flash 12 impossible d'accéder aux icônes Modifier le papier peint et Diaporama sur l'écran d'accueil 11 impossible de télécharger une image 11
l'image ne s'affiche pas 11
lecteur flash non détecté 12
rien ne se passe lorsque le lecteur flash est inséré 12
diaporama activation 5
configuration de l'application afin d'utiliser un lecteur flash 6
exécution 9

### Ε

écran de veille activation 5 affichage des applications sur 7 affichage des paramètres 8 affichage du bouton Etat 6 configuration de l'application afin d'utiliser un lecteur flash 6 masquage des paramètres 8 Embedded Web Server accès 5 erreur d'application 10 erreur de lecture du lecteur flash 12 exécution d'un diaporama Embedded Web Server 9 lecteur flash 9 exportation d'un fichier de configuration 8

F

fichier de configuration importation ou exportation 8

#### Η

historique des modifications 3

#### I

image du papier peint modification 9 image personnalisée ajout 6 images ajout 5 modification 5 suppression 5 importation d'un fichier de configuration 8 impossible d'accéder aux icônes Modifier le papier peint et Diaporama sur l'écran d'accueil 11 impossible de télécharger une image 11

#### L

l'image ne s'affiche pas 11 lancement de l'écran de veille configuration 7 lecteur flash configuration de l'application afin d'utiliser 6 lecteur flash non détecté 12

#### Μ

masquage des paramètres de l'écran de veille 8 adresse IP 8 date 8 heure 8 modification images 5

#### Ρ

papier peint activation 5 sélection 6 paramètres écran de veille 8 personnalisation du texte de l'écran de veille 7 présentation 4 profil de connexion configuration 7

#### R

rien ne se passe lorsque le lecteur flash est inséré 12

#### S

sélection papier peint 6 suppression images 5

#### Т

texte de l'écran de veille personnalisation 7